## Návod na registráciu karty do aplikácie Google Pay™

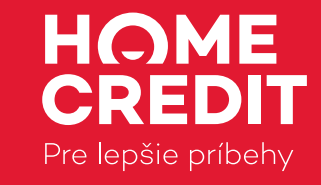

 Skontrolujte si, že máte založený účet Google, vaše mobilné zariadenie podporuje funkciu NFC a že máte nainštalovaný operačný systém (OS) Android™ 5.0 Lollipop alebo vyšší.

Najčastejšie tu:

Nastavenie -> Pripojenie -> NFC a platba

Nastavenie -> O telefóne -> Software -> Verzia OS Android

**2.** V Obchode Google Play si stiahnite aplikáciu Google Pay a nainštalujte ju do svojho mobilného zariadenia.

FERAZ NA Google Play -> Stiahnuť -> Nainštalovať

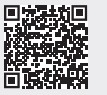

**3.** Otvorte si aplikáciu. V prípade, že Google účet ešte nemáte, aplikácia vás prevedie jeho založením. Pokiaľ už Google účet máte, môžete byť vyzvaní na aktualizáciu alebo doplnenie údajov.

**4.** V Google Pay vyberte menu "Platby" a zvoľte "Pridanie platobnej metódy"

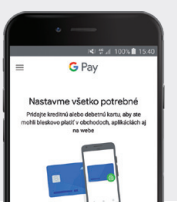

**5.** Namierte fotoaparát tak, aby hrany karty lícovali s rámčekom na displeji telefónu, alebo zadajte číslo karty ručne do pripravených polí, vpíšte dátum platnosti karty a CVC kód zo zadnej strany. Skontrolujte zadané údaje, prípadne si na svojom zariadení nastavte zámok obrazovky gestom, odtlačkom prsta alebo PINom.

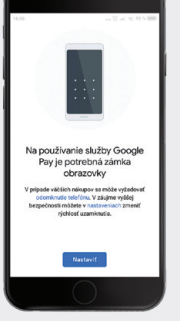

0000 1234 5578 9000 01/12 01/12 01/12

## Na tomto mieste vašej karty nájdete trojmiestny CVV/CVC kód

G Pay ()))

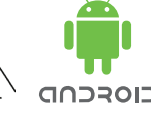

6. Zoznámte sa s podmienkami používania služby a s rozšírením zmluvy o platobných službách, ktoré aktualizujú platnú zmluvu o platobných službách k vašej karte. Po prečítaní kliknite na tlačidlo potvrdiť.

**7.** Po potvrdení aktualizácie zmluvy vám automaticky príde SMS s kódom. Kód opíšte do poľa na obrazovke.

**8.** Po zadaní kódu sa na obrazovke zobrazí informácia o úspešnom zaregistrovaní karty. Rovnaká informácia príde tiež na váš e-mail (ak máme vašu adresu). V e-maile nájdete tiež aktualizované podmienky zmluvy o platobných službách a najčastejšie otázky o používaní karty v mobilnom zariadení.

9. V prípade, že máte v aplikácii Google Pay uložených viacero platobných kariet alebo platobných metód, aplikácia vás vyzve na výber tej prioritnej. Výber platobnej karty si tiež môžete ponechať ako voľbu pred každou platbou.

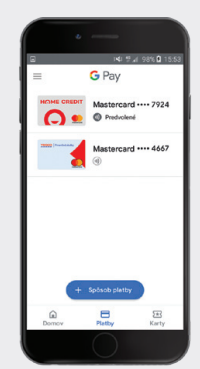

**10.** Kartou v mobilnom zariadení môžete začať ihneď platiť na internete, vo všetkých bezkontaktných termináloch a vyberať vo všetkých bezkontaktných bankomatoch. Stačí zapnúť funkciu NFC.

- Pri transakciách do 20 € stačí rozsvietiť displej.
- Pri transakciách nad 20 € je nutné prednastaveným spôsobom odomknúť obrazovku (gesto, odtlačok prsta alebo PIN).

Neviete si rady, volajte 0850 850 445.

Google, Android, Google Play a Google Pay sú ochranné známky spoločnosti Google LLC.